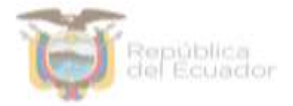

# MINISTERIO DE EDUCACIÓN

Subsecretaría de Desarrollo Profesional Educativo

Dirección Nacional de Formación Inicial e Inducción Profesional Educativa

# MANUAL DE USUARIO PARA INGRESO A LA PLATAFORMA "SOY MINEDUC" DE CARNETIZAZCIÓN DIGITAL

Diciembre, 2021

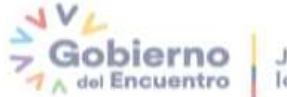

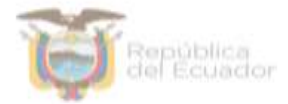

#### Introducción

El Ministerio de Educación es la autoridad educativa nacional que tiene como misión: "Garantizar el acceso y calidad de la educación inicial, básica y bachillerato a los y las habitantes del territorio nacional, mediante la formación integral, holística e inclusiva de niños, niñas, jóvenes y adultos, tomando en cuenta la interculturalidad, la plurinacionalidad, las lenguas ancestrales y género desde un enfoque de derechos y deberes para fortalecer el desarrollo social, económico y cultural, el ejercicio de la ciudadanía y la unidad en la diversidad de la sociedad ecuatoriana".

Siendo así, en el marco del eje de trabajo fuertes y con base en los principios de integralidad y articulación, desarrolla una estrategia denominada "Soy Mineduc"; la cual tiene por objeto implementar una propuesta de identificación eficaz que fortalezca los sentidos de identidad y pertenencia de los docentes y directivos al Sistema Nacional de Educación ecuatoriano que se traduzca en un impacto positivo en su motivación y desempeño profesional, además, que en una segunda instancia les permita acceder a incentivos laborales no remunerativos complementarios al sueldo que perciben.

El presente documento presta una ayuda didáctica que muestra al docente o directivo del aMagisterio Fiscal como ingresar a la plataforma "Soy MinEduc" y obtener su carnet digital.

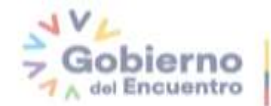

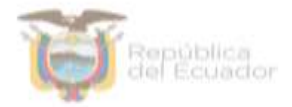

## MANUAL DE USUARIO PARA INGRESO A LA PLATAFORMA "SOY MINEDUC" DE CARNETIZAZCIÓN DIGITAL

### 1. Ingreso a la plataforma

Para ingresar a la plataforma Soy MinEduc debe abrir un navegador (browser) de Internet, preferentemente utilizar el navegador Mozilla Firefox, el mismo debe estar disponible en su computador; caso contrario puede descargarlo desde la siguiente dirección:

🛓 Descargar

https://www.mozilla.org/es-ES/firefox/new/

**1.1.** Una vez instalado deberá dar <u>Clic</u> to en el icono que se muestra a continuación y que abrirá su navegador.

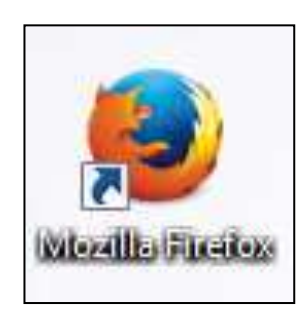

**1.2.** En la barra de direcciones digite la siguiente dirección:

https://aplicaciones.educacion.gob.ec/Carnetizacion/login

**1.3.** A continuación, el sistema mostrará la pantalla inicial donde el **docente o directivo** deberá ingresar su usuario y contraseña que son los mismos que se encuentran registrados en el correo institucional y deberá dar <u>Clic</u> to en el botón **"Iniciar Sesión"**.

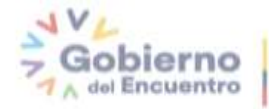

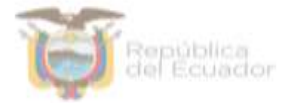

|     | Ministerio                                     | SON |  |
|-----|------------------------------------------------|-----|--|
|     | AVL                                            |     |  |
|     | Gobierno Juntos<br>A del Encuentro lo logramos |     |  |
|     |                                                |     |  |
|     |                                                |     |  |
| Usu | rario                                          |     |  |
| Usu | rario                                          |     |  |

**1.4.** Una vez que haya iniciado sesión, se desplegará una pantalla en la cual usted deberá ingresar su **número de cédula** y dar <u>Clic</u> in el botón **"Aceptar"**,

|   | Ingrese su número de | e cedula |  |
|---|----------------------|----------|--|
|   |                      | _        |  |
| 1 | Acada                |          |  |

**1.5.** A continuación, se desplegará una pantalla de "Acuerdo de datos seguros" que el Ministerio de Educación ha establecido para el proceso de

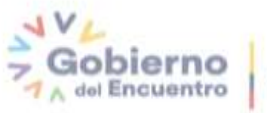

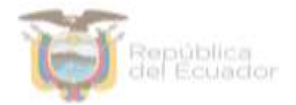

carnetización, el cual el usuario deberá dar <u>Clic</u> to en el botón **"Aceptar"**, para continuar con su proceso de carnetización.

| Ministerio   | República                                                                                                    | Juntos      |
|--------------|----------------------------------------------------------------------------------------------------|-------------|
| de Educación | del Ecuador                                                                                                    | lo logramos |
|              | Acuerdo de Datos Seguros   Yo   portador de la ciedula de ciudadanía número   en mi calidad de docente vinculado al   Magisterio Fiscal, declaro de manera libre y   voluntaria mi autorización al Ministerio de   Educación para que utilice la siguiente información   voluntaria mo autorización al Ministerio de   Educación para que utilice la siguiente información   voluntaria du e pertenece, a través del sitio   web   May destrito de obtenes el carnet docente   voluntario velocucador gob. ec/carnetiza   displayedo los términos y condiciones respectivos. |             |

**1.6.** Una vez aceptado el cuerdo se visualizará la siguiente pantalla, en la que el docente o directivo debera dar <u>Clic</u> en el botón **"De acuerdo"**.

| Ministerio<br>de Educación | The second and a set Encuentro Junt | os<br>gramos |
|----------------------------|-------------------------------------|--------------|
|                            |                                     |              |
| 5                          | Acuerdo aceptado.                   |              |
|                            |                                     |              |

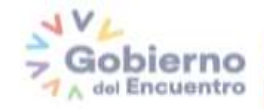

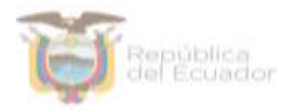

**1.7.** Posteriormente, el docente o directivo podrá visualizar su carnet digital el cual podrá ser descargado cuantas veces fuera ncesario.

| Republica<br>del Ecuador Hinisterio de<br>Educación |                                                                                                   |
|-----------------------------------------------------|---------------------------------------------------------------------------------------------------|
|                                                     | Nombres Apellidos                                                                                 |
| FOTO                                                | Cargo del funcionario<br>C.I.: xxxxxxxxx<br>Coordinación Zonal de Educación<br>Distrito Educativo |
|                                                     | Gobierno<br>Juntos<br>A del Encuentro<br>Io logramos                                              |

Le recordamos que, si usted tiene alguna inquietud o se le presenta algún inconveniente durante la obtención del carnet, puede enviar un correo con sus dudas a: formación.inicial@educacion.gob.ec y su problema será solventado.

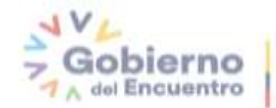